## **Multiple Payments**

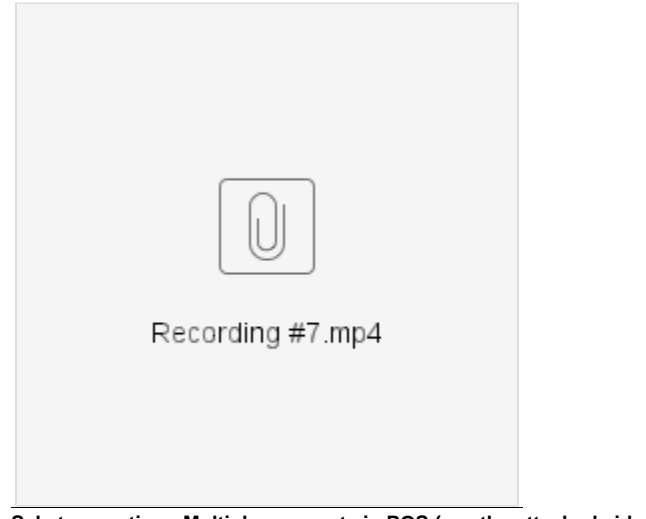

Sale transaction : Multiple payments in POS (see the attached video for reference)

- Enter customer > Scan item / enter item > Edit qty / Add discount (if required)
   \*Note :- Items can be searched by Item#, UPC# and Description
  Click Payment > Select 1st payment method with partial amount to be paid
  Select 2nd payment method and remaining amount to be paid
  Clcik Ok > Save & Print